<u> دليل</u>

# الاجراء الت الالكتروذية لإتمام عملية التزازل عن عرقار

(بعد دفع ضريبة الابنية والمسقفات للعقار)

# دليل الاجراءات الالكترونية لإتمام عملية التنازل عن عقار

## (بعد دفع ضربية الابنية والمسقفات للعقار)

# المرحلة الاولى: لاستخراج مخطط موقع تنظيمي الكترونيا (موقع امانة عمان الكبرى)

- 1. ادخل الى موقع الخدمات الالكترونية امانة عمان الكبرى على الرابط. https://www.ammancity.gov.jo/ar/eservices/eservices.aspx
- اختر قطاع شؤون التخطيط / مخطط موقع تنظيمي (تستطيع كاتبة مخطط موقع تنظيمي في خانة اسم الخدمة ليتم العثور عليها سريعا)

| <ul> <li>♥</li> <li>♥</li> <li>♥</li> <li>♥</li> <li>♥</li> <li>♥</li> </ul> |                                                                  |                                                       |
|------------------------------------------------------------------------------|------------------------------------------------------------------|-------------------------------------------------------|
|                                                                              |                                                                  | أمانة<br>عمّان<br>عمل الكبرى                          |
| بطاقات الخدمة   الدفع الالكتروني   دليل الخدمات   اتصل بنا   تسجيل الدخول    | الخدمات الالكترونية                                              | الموقع الاعلامي                                       |
|                                                                              | جميع الخدمات<br>مخالفات السير بالتفصيل<br>ضريبة الابنية والاراضي | بوابة الخده<br>الرئيسة ( الخدمات الالكترونية          |
| * chal lia                                                                   | "<br>ضريبة التحققات                                              | الذروق                                                |
| دس ،ببري                                                                     | بوابة الموظف                                                     | بحث برسم الكري<br>مخطط<br>اسم المدهة مكون من أحرف فقط |

 في اسفل الشاشة نفسها وبعد اختيار مخطط موقع تنظيمي في خانة بحث باسم الخدمة يظهر لكل ما يلى اختر تقديم طلب:

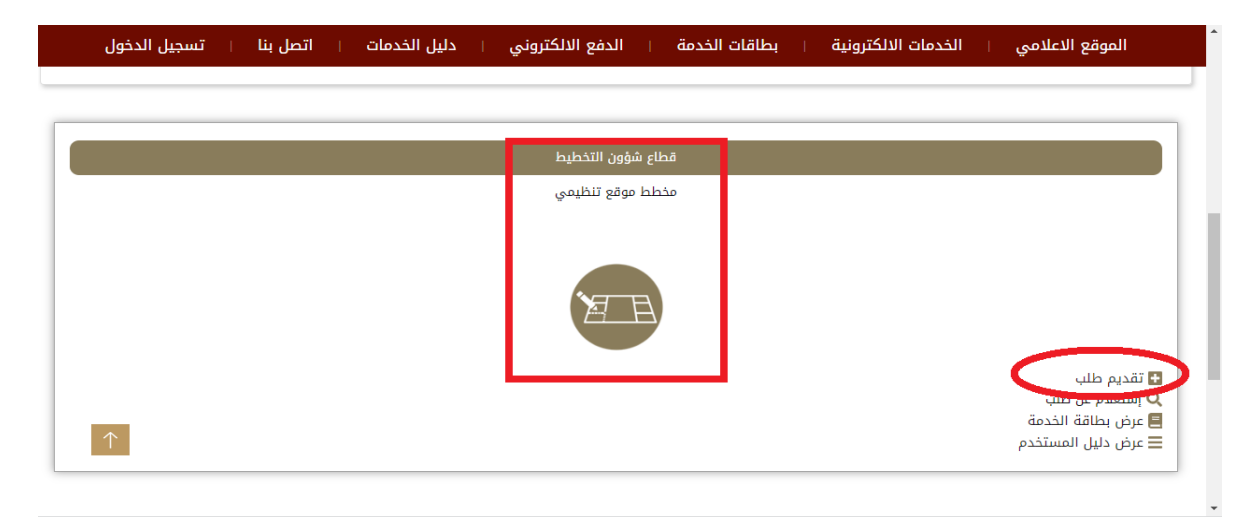

### 4. من الشاشة ادناه اختر مؤسسات فردية او شركات

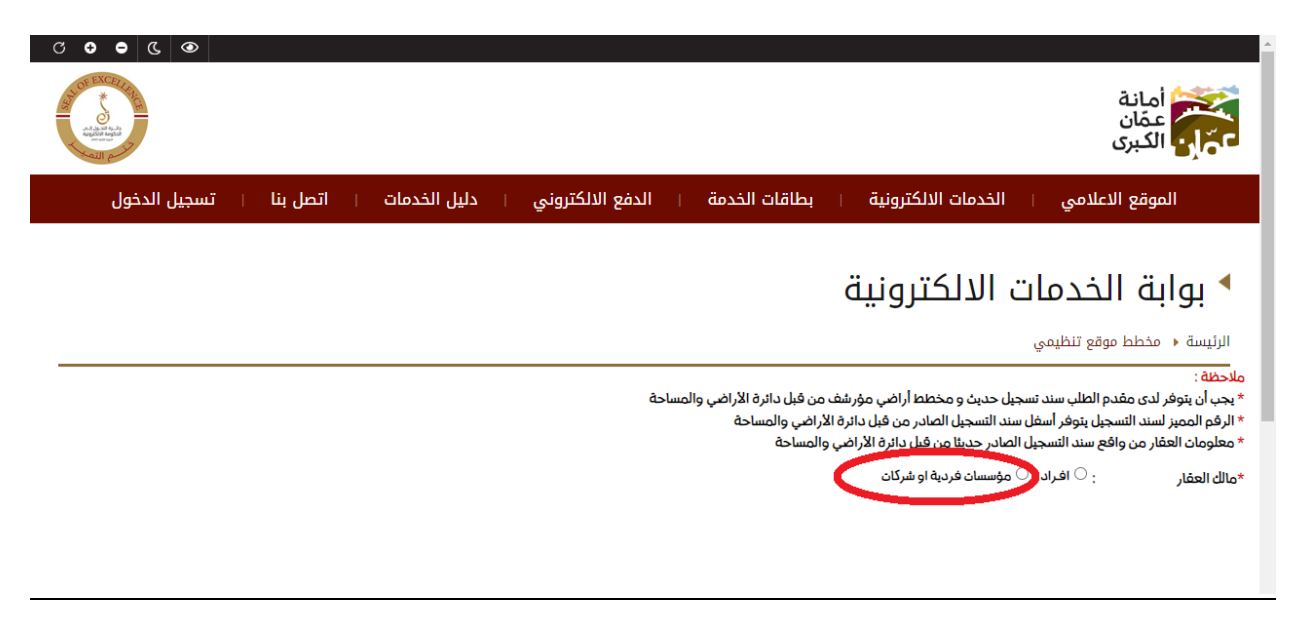

5. ادخل الرقم الوطني للمنشأة كالتالي: 200022774 ثم اضغط تحقق معلومات مقدم الطلب

| • • • • • • • • • • • • • • • • • • •                                                                                                    |                                                                                                    |
|----------------------------------------------------------------------------------------------------|----------------------------------------------------------------------------------------------------|
| A CONTRACT OF THE CONTRACT OF THE CONTRACT. | أمانة<br>عمّان<br>عمّان                                                                                                    |
| بجيل الدخول                                                                                                    | الموقع الاعلامي   الخدمات الالكترونية   بطاقات الخدمة   الدفع الالكتروني   دليل الخدمات   اتصل بنا   تس                                                                                                    |
|                                                                                                    | بوابة الخدمات الالكترونية<br>الرئيسة < مخطط موقع تنظيمي<br>ملاحظة :<br>* بجب أن بتوفر لدى مقدم الطلب سند تسجيل حديث و مخطط أراضي مؤرشف من قبل دائرة الاراضي والمساحة<br>* الرفم المميز لسند النسجيل يتوفر أسفل سند التسجيل الصادر من قبل دائرة الاراضي والمساحة<br>* معلومات العقار من واقع سند التسجيل الصادر حديثا من قبل دائرة الاراضي والمساحة |
|                                                                                                    | *مالك العقار : [ افراد ® مؤسسات فردية او شركات<br>* الرفم الوطني للمنشأة : [200022774]<br>تحقق معلومات مقدم الطلب                                                                                                    |

| باللغة          | والمساحة | ئرة الأراضي | ه حديثا من دا | ف الذي تم إصدار   | د التسجيل الحديث | المميز لسن | <ol> <li>6. ادخل الرقم</li> </ol> |
|-----------------|----------|-------------|---------------|-------------------|------------------|------------|-----------------------------------|
| كالتال <i>ي</i> | متسلسل   | الوطني /    | ادخل_الرقم    | <b>CAPITA</b> _ثم | L LETTERS        | والاحرف    | <u>الإنجليزية</u>                 |
|                 |          |             |               |                   |                  | <u>200</u> | 022774                            |

| يل الدخول | ا تسج | اتصل بنا | ليل الخدمات 🛛     | ا د     | الدفع الالكتروني | T       | بطاقات الخدمة                                    | I                               | الخدمات الالكترونية                                                                                          | لامي ا                                                          | الموقع الاعا                                                                                                    |
|-----------|-------|----------|-------------------|---------|------------------|---------|--------------------------------------------------|---------------------------------|----------------------------------------------------------------------------------------------------|-----------------------------------------------------------------|----------------------------------------------------------------------------------------------------|
|           |       |          |                   |         |                  |         |                                                  |                                 |                                                                                                    |                                                                 |                                                                                                    |
|           |       |          |                   |         |                  |         |                                                  | ä                               | الالكتروني                                                                                                   | ئدمات                                                           | • بوابة الذ                                                                                                    |
|           |       |          |                   |         |                  |         |                                                  |                                 |                                                                                                    | ع تنظيمي                                                        | الرئيسة 🔹 مخطط موق                                                                                                |
|           |       |          |                   |         | ىة               | والمساء | ين قبل دائرة الأراضي<br>راضي والمساحة<br>المساحة | ۇرشف م<br>دائرة الأر<br>راضي وا | ل حديث و مخطط أراضي مر<br>ند التسجيل الصادر من قبل د<br>صادر حديثا من قبل دائرة الأ<br>مؤسسات فردية او شركات | طلب سند تسجي<br>، يتوفر أسفل س<br>سند التسجيل ال<br>( ) افراد ( | ملاحظة :<br>* يجب أن يتوفر لدى مقدم ال<br>* الرقم المميز لسند التسجيل<br>* معلومات العقار من واقع<br>*مالك العقار |
|           |       |          |                   |         |                  |         |                                                  |                                 |                                                                                                    | 200022774                                                       | * الرقم الوطني للمنشأة                                                                                            |
|           |       |          |                   |         | ات مقدم الطلب    | معلوم   | تحقق                                             |                                 |                                                                                                    |                                                                 |                                                                                                    |
|           | _     |          |                   |         |                  |         |                                                  |                                 |                                                                                                    |                                                                 | وعلومات العقار                                                                                                    |
|           |       |          | لاني / متسلسل 🛛 : | *رقم وم |                  |         |                                                  |                                 | [ ] - [                                                                                                    | ]:                                                              | *الرقم المميز لسند التسجيل                                                                                        |
|           |       |          |                   | <       | بعلومات العقار   | ق من د  | تحقر                                             |                                 |                                                                                                    |                                                                 |                                                                                                    |

ملاحظة : ادخل الرقم المميز وهو موجود على اسفل سند التسجيل الخاص بالعقار المراد التنازل عنه كما هو

موضح في الصورة

إن الأموال غير المنقولة المبيئة اعلاه مسجلة بأسماء المالكين المذكورين وعد عطى هذا السند شهادة بذلك مقاريخ 2020/09/68 واستوفيت الرسوم بموجب الوصول رقم 403754 قاريخ 2020/09/69 الدينية ليمجمعل : اراض شمال عمان \* بعتبر هذا السندوشة رسبية للدلالة على الملكية فقط ولايصلح لإجراء البيع والتوكيل وأن الدامة غير تشور في أختر منتجم عن استعمله بتاريخ2020/09/08 واستوفيت الرسوم بعوجب الوسول رقم 403754 تاريخ \* يعتبر هذا السند وثيقة رسمية للدلالة على الملكية فقط ولايصلح لإجراء البيع والتوكيل وأن للدارم، تم
 : الملك المشار اليه بالسار. (\*) هو المعنى بهذا السند ولا يجوز استخدامه من قبل اي شرق الحرر. مستم سند التعجيل، ميسون فالمتنامر الهوارفة-اراغي فعال معان REG5000722445AN--dls-atr-sca2-10.66.62-DLS3951-10:50:07-08/09/2020 الرمز العميز: 48753-KYMB10

- 7. يظهر لك الشاشة ادناه تحتوي معلومات العقار كما هو موضح ادناه، ادخل رقم الهاتف المحمول الخاص بك بحيث تبأ من 079 او 077 او 078، ثم اضغط حفظ وبيانات الطلب
- 8. تظهر الشاشة التالية اضغط على الإقرار ثم اضغط حفظ بيانات الطلب، يظهر لك الشريط الأخضر ويتضمن رقم الطلب الذي سيتم ارساله لك عبر الهاتف المحمول الذي تم تسجيل بياناته سابقا.

| <ul> <li>۲</li> <li>۲</li></ul> | الدفع الالكتروني ا دليل الخدمات                                             | كترونية ا بطاقات الخدمة                     | ة<br>ن<br>بي<br>الاعلامي الذمات الاا                                             | أمانا<br>عمار<br>الكبر<br>الموقع                                    |
|----------------------------------------------------------------------------------------------------|-----------------------------------------------------------------------------|---------------------------------------------|----------------------------------------------------------------------------------|---------------------------------------------------------------------|
|                                                                                                    | XXXXX                                                                       | رقم الهاتف 🗙 🛠                              | : المقايضه الدوليه                                                               | اسم مقدم الطلب                                                      |
|                                                                                                    |                                                                             |                                             |                                                                                  | معلومات العفار                                                      |
| مساحة العقار                                                                                                    | رقم القطعة                                                                  | اسم الحوض                                   | ۽ القرية                                                                         | اسد                                                                 |
| 9 - 170                                                                                                    | XXXX                                                                        | 1- عرجان                                    | · عمان                                                                           | -1                                                                  |
| ذاذ أي اجراءات إدارية أو تنظيميه أو مالية تراه مناسبا ڤِ حال تبين                                                                                                    | ا ومتطلبات إصدار مخطط تنظيمي وتحتفظ الأمانة بحقها في إن<br>حفظ بيانات الطلب | مطابقتها للواقع ويعتبر هذا الإفرار أحد شروط | حة كامل البيانات و المعلومات المقدمه و:<br>، أو بيانات المقدمة غير مطابقة للواقع | افر أنا مقدم الطلا بص<br>أفر أنا مقدم الطلا بص<br>عدم صحة أي صدومان |
|                                                                                                    | بنجاح رقم الطلب : 1599 \ 2024<br>جديد متابعة الطلب                          | <b>تم قبول طلبا</b><br>تقديم طلب            |                                                                                  |                                                                     |

- 9. اضغط على ادخال : تظهر لك الرسالة التالية متضمنة رقم الطلب هذا وستقوم باستلام رسالة نصية على هاتفك المحمول تحمل رقم الطلب ، بالاضافة الى انك ستقوم باستقبال رسالة نصية اخرى تحوي رقم الدفع الالكترونى
- 10. قم بالدفع الالكتروني عن طريق تطبيق "اي فواتيركم E-FawateerKom " قيمة 10 دنانير مستخدما رقم الدفع الالكتروني الذي وصل لك من خلال الرسالة النصية أعلاه،
  - 11. بعد قيامك بالدفع الالكتروني سيصلك رسالة نصبة أخرى تتضمن رابط لمخطط الأراضي المطلوب
    - 12. قم بتحميل مخطط الموقع التنظيمي وطباعته (تحتاج الى الة طابعة).

# في هذه المرجلة تكون قد انهيت إجراءات استخراج مخطط موقع تنظيمي

\*\* الخطوة اللاحقة : عمل براءة ذمة بيوعات اراضي من موقع امانة عمان الكبرى (لا تتوفر هذه الخدمة على المات الكبرى عن طريق جهاز الحاسوب) على الهاتف المحمول يتوجب عليك الدخول الى موقع امانة عمان الكبرى عن طريق جهاز الحاسوب)

المرحلة الثانية: عمل براءة ذمة بيوعات الاراضي الكترونيا (موقع امانة عمان الكبرى)

- 1. ادخل الى موقع الخدمات الالكترونية امانة عمان الكبرى على الرابط. https://www.ammancity.gov.jo/ar/eservices/eservices.aspx
- اختر الخدمات الالكترونية / بحث باسم الخدمة / طلب براءة ذمة بيوعات الأراضي ثم اضغط بحث:

|                | · ••            |                             | -               | -                   |                                   |
|----------------|-----------------|-----------------------------|-----------------|---------------------|-----------------------------------|
| ا تسجيل الدخول | دمات 🔋 اتصل بنا | الدفع الالكتروني 🛛 دليل الخ | بطاقات الخدمة 🗧 | الخدمات الالكترونية | الموقع الاعلامي                   |
|                |                 |                             |                 |                     |                                   |
|                |                 |                             |                 | عات الالكثرونيه     | ۲ بوابه الخد                      |
|                |                 |                             |                 | ä                   | الرئيسة 🔸 الخدمات الالكترونب      |
|                |                 |                             |                 |                     |                                   |
|                |                 |                             |                 |                     |                                   |
| حقل اجباري*    |                 |                             |                 |                     | بحث بإسم الخدمة                   |
|                |                 |                             |                 | راضي                | طلب براءة ذمة بيوعات الا          |
|                |                 |                             |                 | E C                 | اسم <u>سب و محمن من احرف فق</u> د |
|                |                 |                             |                 |                     | القطاع:                           |
| *              |                 |                             |                 |                     | إحتر انفضاع                       |
|                |                 |                             | بدث             |                     |                                   |

.3 في الأسفل تظهر لك الشاشة التالية اختر: تقديم طلب

| صل بنا ∣ تسجيل الدخول | ا بطاقات الخدمة ا الدفع الالكتروني ا دليل الخدمات ا II | الموقع الاعلامي   الخدمات الالكترونية                            |
|-----------------------|--------------------------------------------------------|------------------------------------------------------------------|
|                       | قطاع الشؤون المالية والادارية                          |                                                                  |
|                       | طلب براءة ذمة بيوعات الاراضي                           | قديم طلب<br>ستعتم عن طلب<br>رض دليل المستخدم<br>رض دليل المستخدم |

4. ضع إشارة على بيع من قائمة الغاية من الطلب، اختر <u>صفة العقار</u>: قد تكون ارض خالية، عقار غير مفرز، طوابق وشقق، تسوية ، اكمل ادخال البيانات من سند التسجيل الحديث : رقم القرية ، رقم الحوض، رقم الحي، رقم القطعة ، رقم البناية، رقم الطابق ورقم الشقة ، اضغط تحقق من معلومات العقار.

<u>\*\* يرجى اختيار تسوية اذا كانت الشقة تسوية</u>

| بة         بطاقات الخدمة           الدفع الالكتروني             دليل الخدمات                       | الموقع الاعلامي 🛛 الخدمات الالكترون                                                                                                    |
|----------------------------------------------------------------------------------------------------|----------------------------------------------------------------------------------------------------|
| نية                                                                                                | بوابة الخدمات الالكترون<br>الرئيسة • تقديم طلب براءة ذمة بيوعات الأراضي                                                                                                    |
| ِ لطلب مخطط تنظيمي إلكترونيا الرجاء النقر هنا  )<br>براز                                           | م <mark>نطلبان تقديم الخدمة هو توفر التالي مسيفا :</mark><br>*مخطط أراضي ساري المفعول وهو يصدر من دائرة الأراضي<br>*مخطط تنظيمي ساري المفعول وهو يصدر من أمانة عمان الكبرى (<br>*الغاية من الطلب : ® بيع ○ تخارج ○ انتقال ○ رهن ○ اذ |
| , وشقق ○ تسویة<br>* رقم الحوض : * (قم الفطعة : * رقم الفطعة :<br>* رقم الطابق : a * رقم الفلية : c | حضفة العقار : • أرض خالبة () عقار غير مفرز () طوابق<br>* رقم القرية :  إختر القرية ب<br>* رقم البناية : [و                                                                                                    |
| تحقق من معلومان العقار<br>التواصل الاجتماعي 👻 🕇 💶 🔕 🐵 🏧                                            | الرئيسية   سياسية الخصوصية                                                                                                    |

\*\* في حال كان العقار طوابق وشقق ، ادخل رقم البناية ورقم الطابق ورقم الشقة على النحو التالي:

| <b>1</b>                                                                                           |                                                                             |
|----------------------------------------------------------------------------------------------------|-----------------------------------------------------------------------------|
| DLS-G 326218 /D (                                                                                  |                                                                             |
| مند تسجيل الأموال غير المنقولة                                                                     | u                                                                           |
| رقــــم القيــه : XXXXXXXXXXXXXXXXXXXXXXXXXXXXXXXXXX                                               | العديرية : اراضي XXXXXXX<br>القريبة · XXXXXX                                |
| DIS0755 18887-30 السم الحي ورقنه : (0)<br>DIS0755 18887-30 DIS0755<br>يحتوي هذا الفيد على 1 (منعة) | لنوع الأرض : يناه / تسويه (XXX                                              |
| العشروحـــات<br>474/2024 ، رقم بيان التغيير: 474/2024<br>1 ، مجموع الحمس:<br>1 مجموع الحمس:        | رقـم القطعـة: حَكْمَ القطعـة) (قرم البنــــــــــــــــــــــــــــــــــــ |
| DLS0 <sup>1</sup> 9 اللوة اللوة الكرة DLS0755                                                      | 1 38 XXX                                                                    |

| تالية: | الشاشة ال | ر لك | ، تظهر | العقار | معلومات | in .     | تحقق | ضغط | ىعد |
|--------|-----------|------|--------|--------|---------|----------|------|-----|-----|
|        |           |      |        | J      |         | <u> </u> |      |     | •   |

|      | تسجيل الدخول | صل بنا 🔢  | یل الخدمات 🛛 ا  | ا دا       | الدفع الالكتروني         | T                  | طاقات الخدمة                    | i           | دمات الالكترونية      | للامي الخ        | الموقع الاء            |
|------|--------------|-----------|-----------------|------------|--------------------------|--------------------|---------------------------------|-------------|-----------------------|------------------|------------------------|
|      |              |           | علومات العقار ) | ِ لتعديل م | ۲) البائع أو النقر على ( | لمعلومان           | نجاح الرجاء الإنتقال            | العقار بن   | تم التحقق من          |                  |                        |
|      |              |           |                 |            |                          |                    |                                 |             |                       |                  | معلومات البائع للعقار  |
|      |              |           |                 |            |                          | ت او سفرا          | ری (منظمات او هیئان             | 0 اذ        | یات (شرکات او مؤسسات) | : 〇 أفراد 🔍 منتا | م فق البانع            |
|      |              |           |                 |            | لومان البائع للعقار      | سحان)<br>في من معا | ىتسلسل متوفر على سندالت<br>تحقق | لوطني / الم | (12)                  | 200022774 :      | *رقم وطني / متسلسل     |
| in 🚥 | © O □ f      | دجتماعي 🎔 | التواصل ا       |            |                          |                    |                                 |             |                       | بوصية            | الرئيسية   سياسية الخد |

- .5 يتم ادخال معلومات البائع على النحو التالي:
- صفة البائع: منشأت (شركات او مؤسسات)
- رقم وطني متسلسل: <u>ضع الرقم التالي: 200022774</u>
- اضغط : تحقق من معلومات البائع للعقار يظهر لك اسم الشركة العربية الوطنية للتأجير.
  - اضغط : إضافة المالك كبائع للعقار

| ^<br>الموقع الاعلامي   الخدمات الالكترونية   بطاقات الخدمة   الدفع الالكتروني   دليل الخدمات   اتصل بنا   تسجيل الدخول |
|----------------------------------------------------------------------------------------------------|
| تم التحقق من العقار بنجاح الرجاء الإنتقال لمعلومات البائع أو النقر على (لتعديل معلومات العقار)                         |
| معلومان البائع للعفار                                                                                                  |
| *صفة البائع : 🔿 أفراد 🔘 منشأت (شركات أو مؤسسات) 🔿 أخرى (منظمات أو هيئات او سفرات)                                      |
| *رقم وطني / متسلسل : [20002277] [الرقم الوطني / المتسلسل متوفر على سدد التسجيل]                                        |
| * <b>اسم البائع</b> : (لشركة العربية الوطنيه للتأجير                                                                   |
| إضافة المالك كبانع للعقار                                                                                              |
| تم التحقق من مالك العقار بنجاح                                                                                         |
|                                                                                                    |

6. تظهر لك الشاشة التالية : ضع علامة عند تم الانتهاء من اضافة البائعين للعقار.

| جيل الدخول                                                                                             | اتصل بنا 🔋 تس | م<br>الموقع الاعلامي   الخدمات الالكترونية   بطاقات الخدمة   الدفع الالكتروني   دليل الخدمات |  |  |  |
|----------------------------------------------------------------------------------------------------|---------------|----------------------------------------------------------------------------------------------|--|--|--|
| نم النحقق من العقار بنجاح الرجاء الإنتقال لمعلومات البائع أو النقر على    (   لتعديل معلومات العقار  ) |               |                                                                                              |  |  |  |
|                                                                                                    |               | معلومات البانج للعفار                                                                        |  |  |  |
|                                                                                                    |               | *صفة البائع : 🔿 افراد 💿 منشأت (شركات أو مؤسسات) 🔿 اخرى (منظمات أو هيئات او سفرات)            |  |  |  |
|                                                                                                    |               | *رقم وطني / متسلسل    : [[الرقم الوطني / المتسلسل متوفر على سند التسجيل)                     |  |  |  |
|                                                                                                    |               | تحقق من معلومات البائع للعقار                                                                |  |  |  |
|                                                                                                    | رقم الإثبات   | رسم البائع                                                                                   |  |  |  |
| حذف البائع                                                                                             | 200022774     | الشركة العربية المطنية التأجي                                                                |  |  |  |
|                                                                                                    |               | 🗌 تم الإنتهاء من إضافة البانعين للعقار                                                       |  |  |  |
| الرجاء إدخال الرقم المتسلسل المتوفر على سند التسجيل الخاص بالعقار                                      |               |                                                                                              |  |  |  |
|                                                                                                    |               |                                                                                              |  |  |  |

7. تظهر لك الشاشة التالية:

| 🗹 🛛 تم الإنتهاء من إضافة ا | تعين للعقار                                                                                                    |
|----------------------------|----------------------------------------------------------------------------------------------------|
| معلومات المشتري للعقار     |                                                                                                    |
| *صفة المشتري               | : 🔘 افراد 🔿 منشأت (شرکات او مؤسسات) 🔷 آخری (منظمات او هیتات او سفرات)                                              |
| *الجنسية                   | :   © اردني (هوية أحوال)           اردني (رقم وطني و قيد مدني)         ابناء أردنيات       ابناء غزة         اجنبي |
| * الرقم الوطني             | : خرفم الهویة * (فع الهویة ) * دفع الهویه                                                                          |
|                            | تحفق من معلومان المشتري للعقار                                                                                     |

يتم تعبئة البيانات (المشتري للعقار –المتنازل له) بالاستعانة بالهوية الوطنية للافراد او بالسجل التجاري

للشركات (وعلى سبيل المثال كان المتنازل له افراد)

- 8. اضغط تحقق من معلومات المشتري يظهر اسم (المشتري) الرباعي
  - 9. اضعط <u>اضافة معلومات مشتري.</u>
  - 10. ضع علامة عند تم الانتهاء من اضافة مشتري.

| ىجيل الدخول     | دلیل الخدمات 🔋 اتصل بنا 📋 تس                    | الموقع الاعلامي   الخدمات الالكترونية   بطاقات الخدمة   الدفع الالكتروني  <br>                                 |
|-----------------|-------------------------------------------------|----------------------------------------------------------------------------------------------------|
| وذف البائع      | رقم الإثبات<br>200022771                        | اسم الواتع<br>الشركة المصانية الحاص                                                                            |
| حدف البانغ      | 200022/74                                       | استرکه انورییه انوطیه ساجیر<br>🔽 ام الانتهاء من إضافة البانعین للعقار                                          |
|                 |                                                 | معلومات المشتري للعقار                                                                                         |
|                 |                                                 | *صفة المشتري :                                                                                                 |
|                 |                                                 | *الچنسية 🛛 🛛 اردني (هوية أحوال) 🔿 اردني (رقم وطني و قيد مدني) 🔿 ابناء اردنيات 🔿 ابناء غزة 🔿 اجنبي              |
|                 |                                                 | * الرقم الوطني : * رقم الهوية :                                                                                |
|                 |                                                 | تحقق من معلومان المشتري للعقار                                                                                 |
| بر لك بلون أخضر | م النقر على كبسة إضافة معلومات مشتري والتي ستظو | تمت إضافة ص١٩٥٥٥٥٥٥٥٥٥٥٥٥٥٥ كمشتري لهذا العقار بنجاح لإضافة باتع أخر الرجاء التحقق منه بعد إدخال بياناته ومن ث |
|                 | رقم الإثبات                                     | إسم المشتري                                                                                                    |
| حذف البائع      | XX970630650880                                  |                                                                                                    |
|                 |                                                 | تم الإنتهاء من إضافة المشترين للعقار                                                                           |
|                 | التواصل الاجتماعي 🔰 🕈                           | الرئيسية   سياسية الخصوصية                                                                                     |

11. تظهر الشاشة التالية ، قم باضافة رقم الهاتف للبائع ورقم هاتف للمشتري **(يرجى ادخال رقم هاتفكم** 

<u>المحمول الخاص على الخانتين البائع والمشتري حتى تصلك رسالة نصية على هاتفك المحمول)</u>

| 🛂 م الإنتهاء من إضافة المشترين للعقار                                                                |
|----------------------------------------------------------------------------------------------------|
| <br>ارفام الهاتف الخلوي لمتابعة الطلب، رقم الموبايل مكون من 10 خانات ويجب ان يبدأ ب( 770 أو 778)<br> |
| رقم هاتف للبانع :<br>*رقم هاتف المشتري :<br>*رقم هاتف المشتري :                                      |
| حفظ المغلومات و إستدمان الظلب                                                                        |

- 12. اضغط حفظ المعلومات وإستكمال الطلب
- 13. يتم قبول الطلب وستقوم باستلام رسالة نصية على هاتفك المحمول خلال ساعات قليلة) يتم فيها

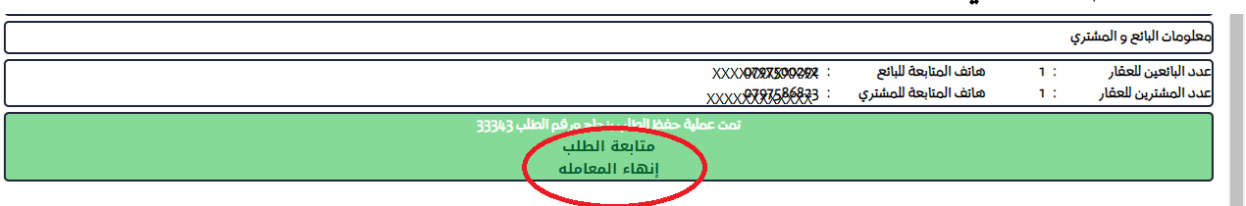

البلاغك برقم الطلب في حال الموافقة ، والمتابعة اللازمة عليه ان وجدت

14. انتظر رسالة نصية على هاتفك المحمول تحمل رابط يحتوي على براءة الذمة في حال عدم وجود مشاكل (اذا كانت الرسالة تحتوي على ضرورة المتابعة للطلب ، ادخل الى موقع الأمانة، خدمات الكترونية، براءة ذمة بيوع أراضي ، استعلام، ادخل سنة الطلب، رقم الطلب (من الرسالة النصية)، ورقم الهاتف المحمول، ثم استعلم لحل اية ملاحظات)

# في هذه المرحلة تكون قد انهيت الإجراءات الالكترونية لاستخراج المستندات المطلوبة لعملية التنازل عن عقار

\*\* الخطوة اللاحقة : تنظيم عقد البيع باستخدام مستندات ورقية لدى دائرة الأراضي والمساحة

المرحلة الثالثة: إجراءات التنازل باستخدام المستندات الورقية (دائرة الأراضي والمساحة):

 رتب موعد مناسب مع مندوب الشركة (رامي تركي: 009627990030693) لإتمام عملية التنازل في دائرة الاراضي والمساحة ،

شكرا لتعاونكم،،،

6